2.

## Einrichten der App am IPhone:

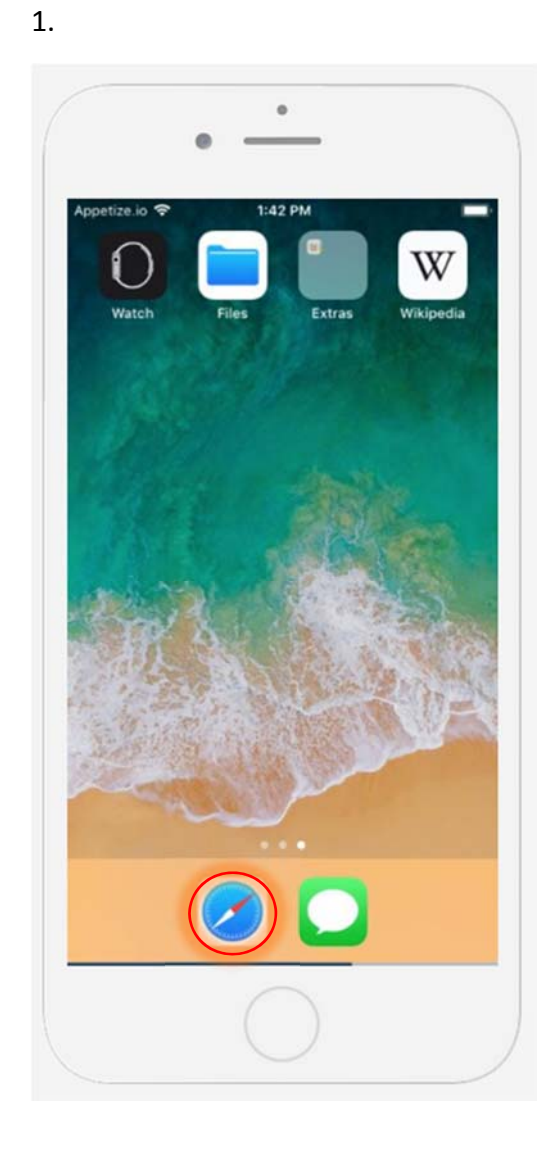

. 1:43 PM Cancel tc-hoenigsberg.at Google Search Q tc-hoenigsberg.at i o p е r t u W у q k I j d f h S a g ♤ Ζ Х С V b n m  $\bigotimes$ . ₽ 123 space

Safari starten

Unsere Homepage tc-hoenigsberg.at aufrufen

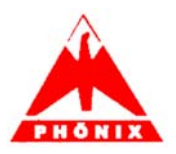

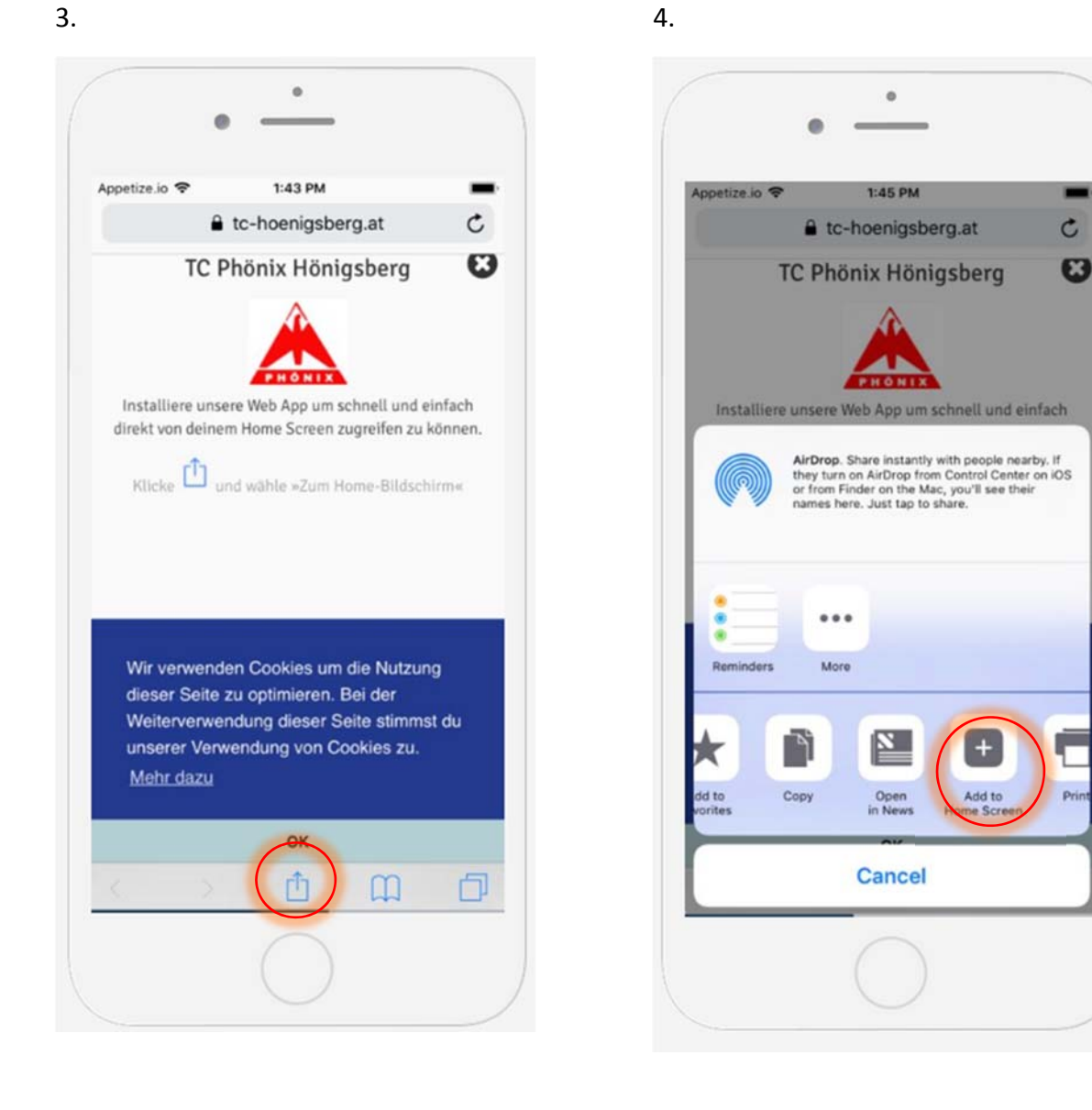

## "Zum Home-Bildschirm" hinzufügen

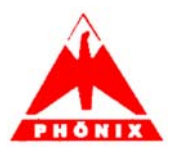

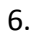

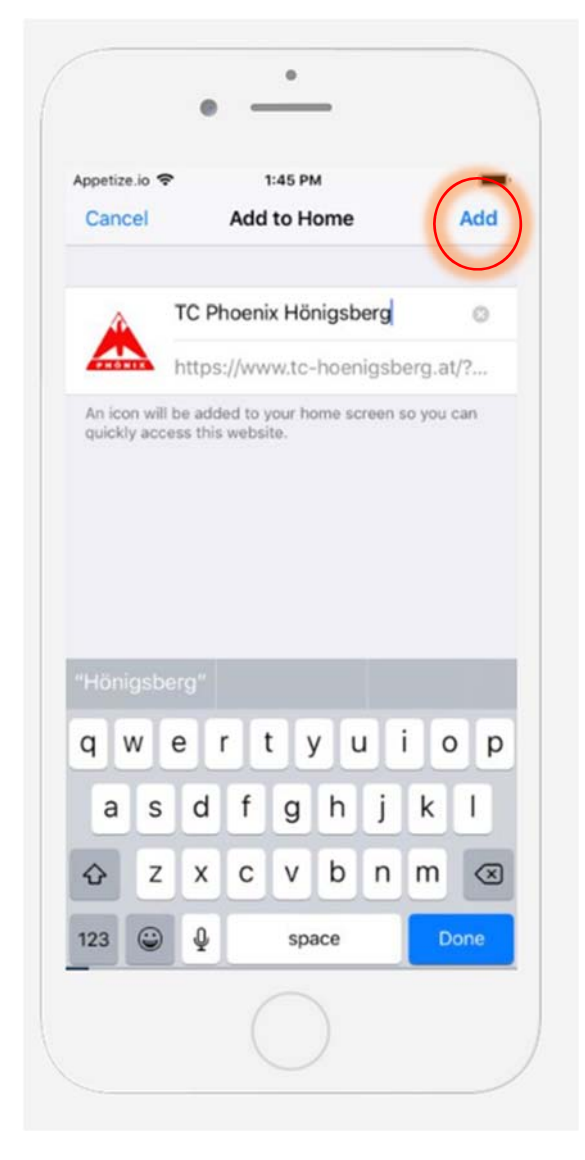

"hinzufügen"

7.

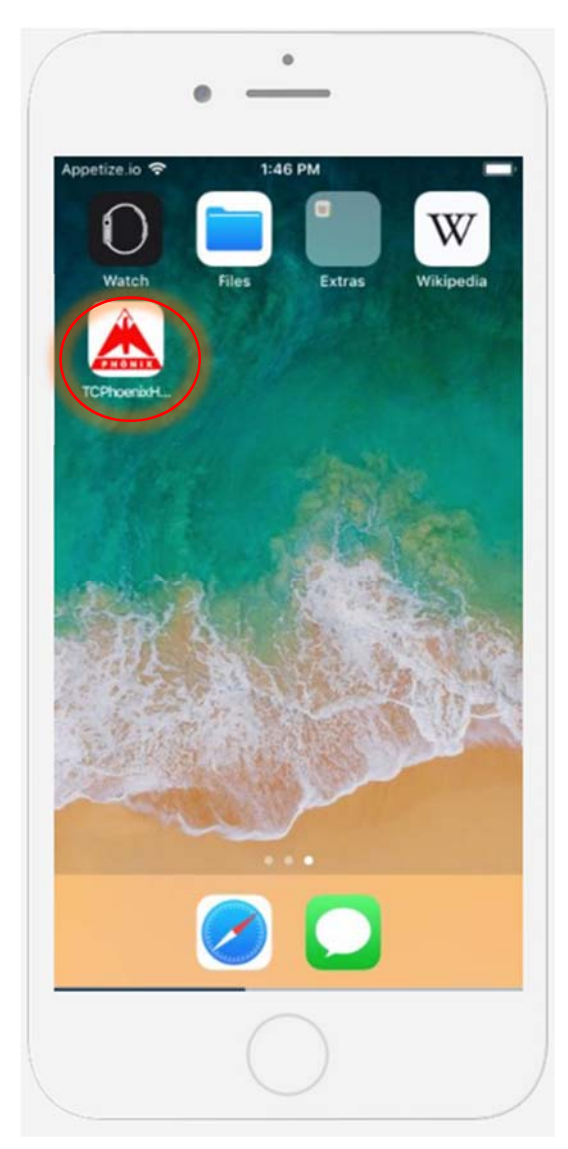

TC Phönix App ist nun am Home-Bildschirm verfügbar.

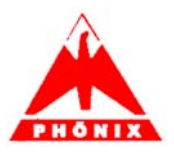

27. Mai 2019

## **Einrichten auf Android-Handys**

1. Tc-hönigsberg.at im Internet aufrufen

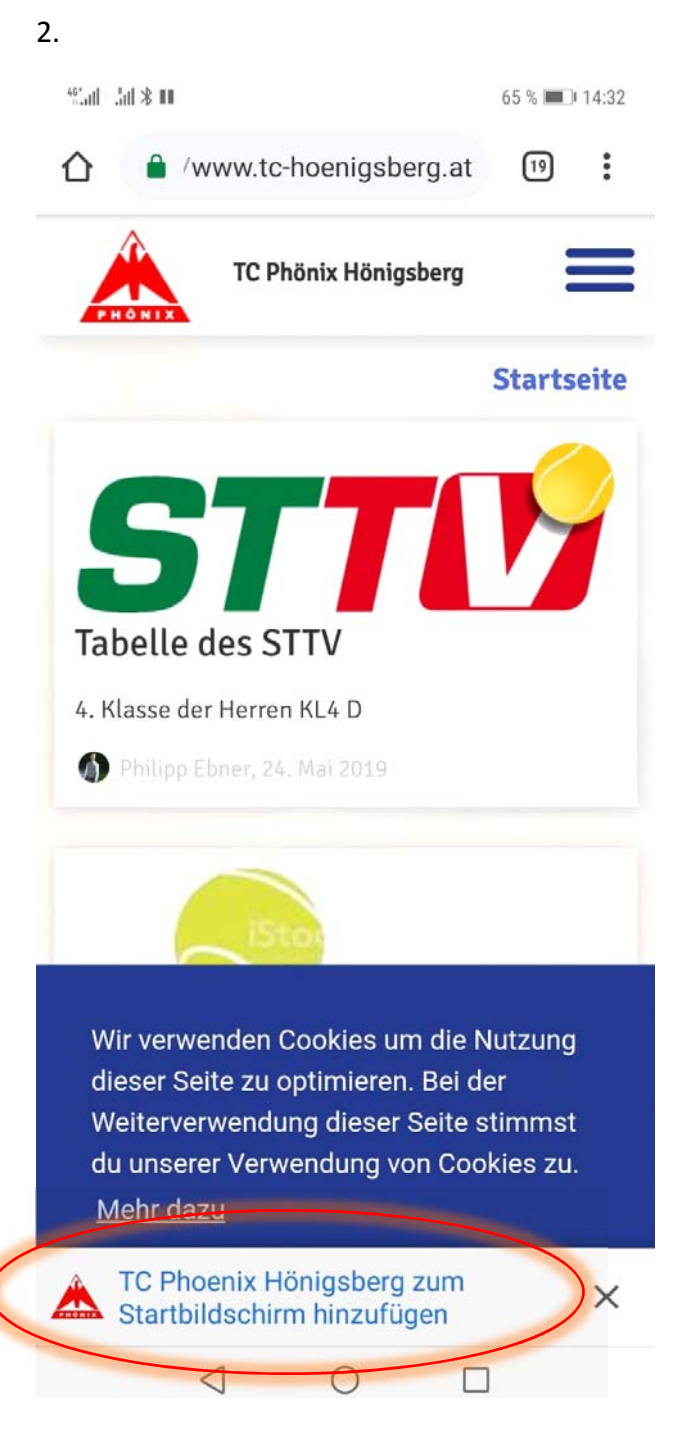

Ganz unten anklicken damit die App am Home-Bildschirm verfügbar ist.

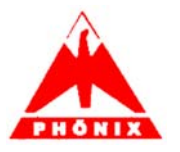